| Notflanking                                                                                                    | Pregled stargs Packargs Pregled placarge Detables Usings |
|----------------------------------------------------------------------------------------------------|----------------------------------------------------------|
| Package                                                                                                    | Norig sa pastanja 🔍 🤊                                    |
| Kaling to place of     A Control of the Control of the Contro      | sound ME PREZME as PREZMETER D                           |
| Total Control of Control of Contr |                                                          |
| • Name on pielary                                                                                                    | a Police                                                 |
| + Deceni nanat                                                                                                    | Palor passar 1 120000000, Neud taber •                   |
|                                                                                                    | Water Path to be an and they 1 0 +                       |
|                                                                                                    | Preside                                                  |
|                                                                                                    | Radio primarea                                           |
|                                                                                                    | Radue presarge * Distantis tanta * -                     |
|                                                                                                    | Model Party faithing understage 1 (2) +                  |
|                                                                                                    | Refere                                                   |
|                                                                                                    | kma* RM                                                  |
|                                                                                                    | ferences - • filent constants                            |
|                                                                                                    |                                                          |
|                                                                                                    | Binna pisalanya *                                        |
|                                                                                                    | Datum Juniana 1 21 21 2017                               |
|                                                                                                    | Hen D                                                    |
|                                                                                                    | Polar) a materia polecia termanten 🖌                     |
|                                                                                                    | *destrade                                                |
|                                                                                                    | Privit Dhistory                                          |
|                                                                                                    |                                                          |
|                                                                                                    | trywnifes parties 101 447 100                            |
|                                                                                                    |                                                          |
|                                                                                                    |                                                          |
|                                                                                                    |                                                          |
|                                                                                                    |                                                          |
|                                                                                                    |                                                          |

# NetBanking za pravna lica i preduzetnike

Upravljajte vašim finansijama klikovima, a ne koracima do filijale, i to sa bilo kog računara koji ima pristup internetu.

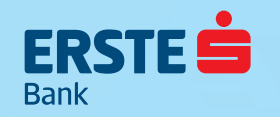

# **Pristup NetBankingu**

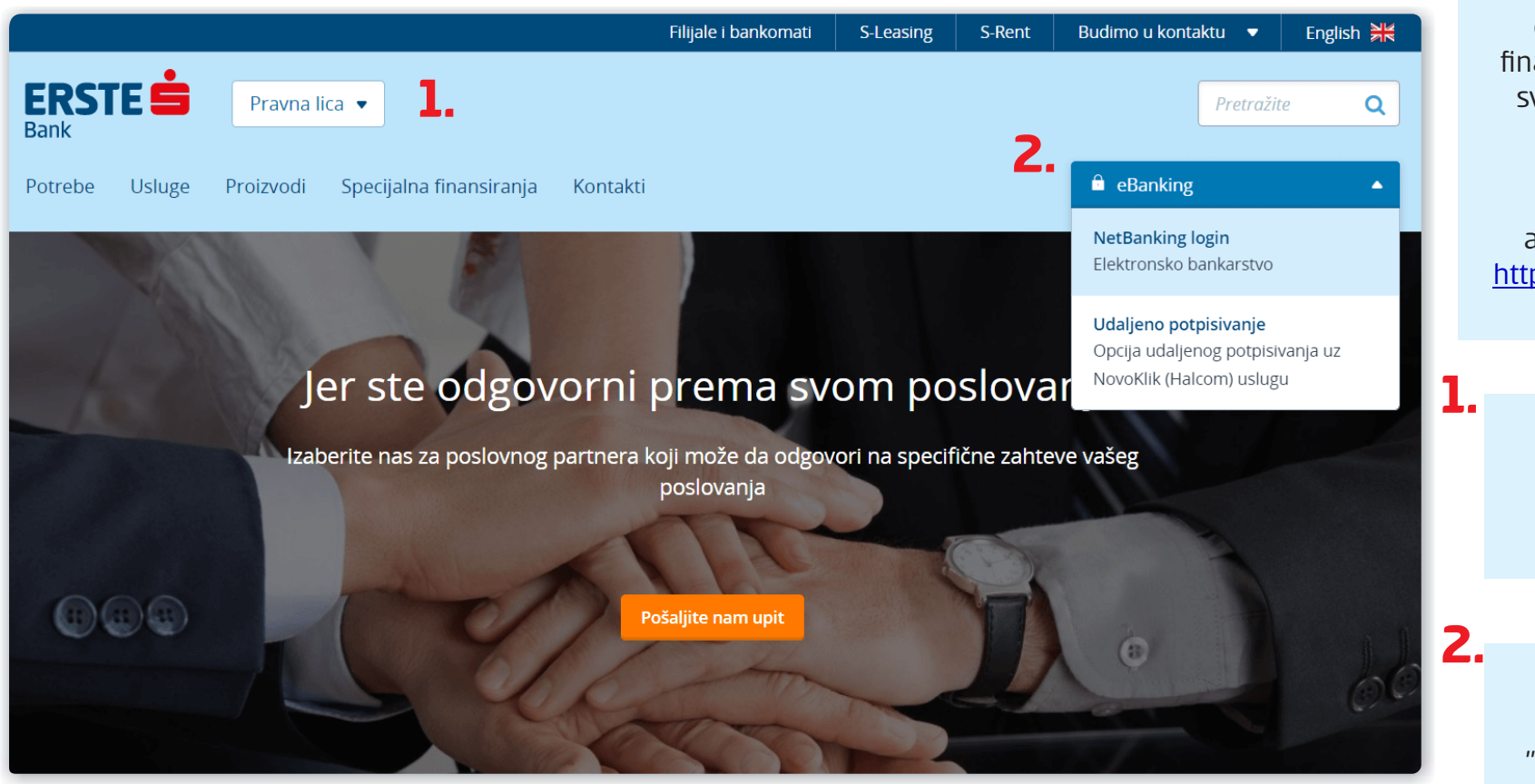

Erste NetBanking vam omogućava upravljanje finansijama **24 sata dnevno**, svakog dana u nedelji, bez odlaska u filijalu.

U pretraživaču ukucajte adresu sajta Erste Banke: https://www.erstebank.rs/sr

> Na naslovnoj stranici izaberite opciju **"Pravna lica"**

Kliknite na dugme "eBanking". U padajućem meniju izaberite opciju "NetBanking login".

#### Prijava na NetBanking

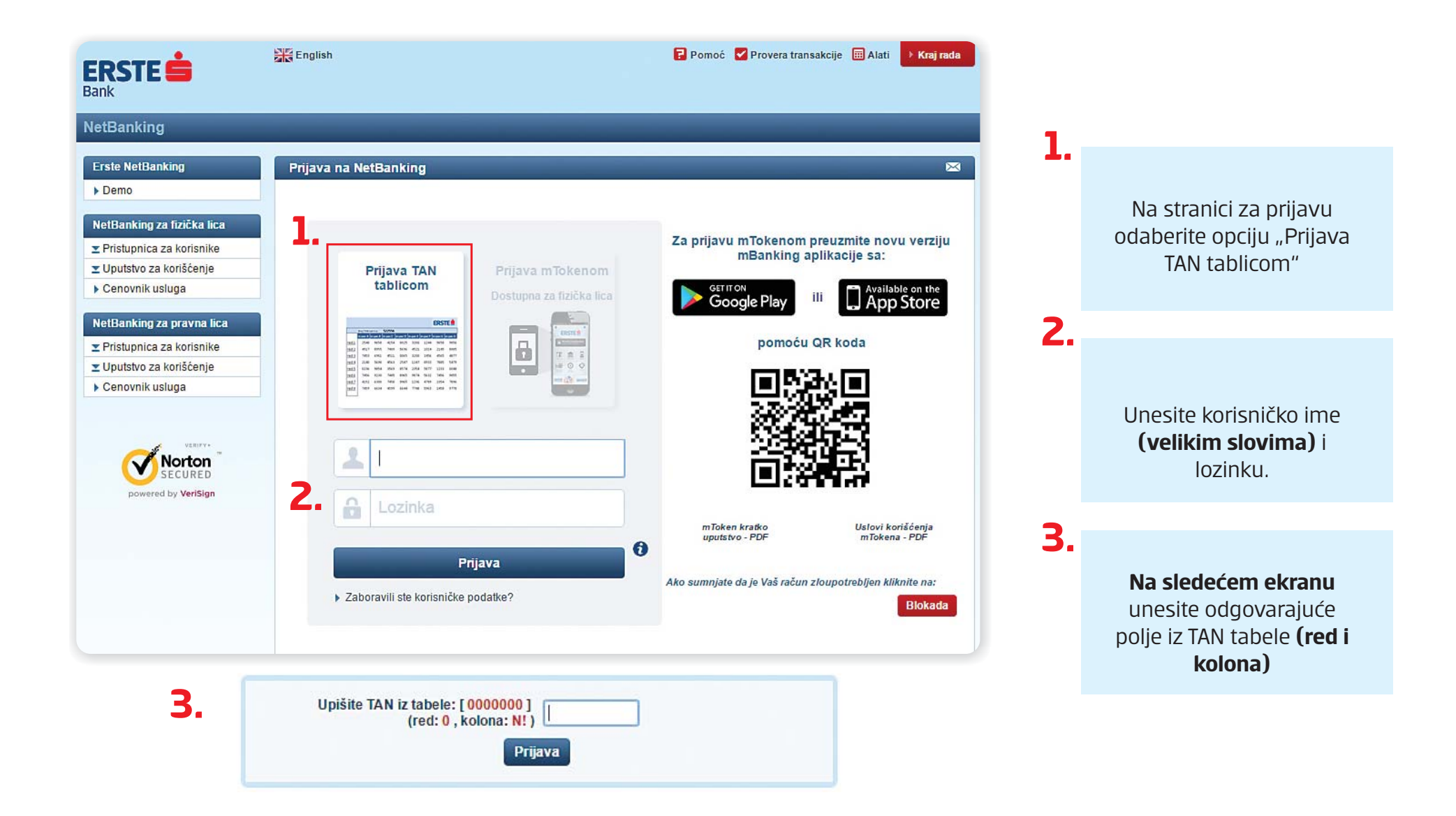

#### **Pregled stanja**

| Panking DEMO                     |                |                               | Dregled etc. | nia |         |        |          | mailed               | eleóseis                | Datata                  |             |  |
|----------------------------------|----------------|-------------------------------|--------------|-----|---------|--------|----------|----------------------|-------------------------|-------------------------|-------------|--|
|                                  |                |                               | Fregled Sta  | nja |         | acan   |          | regiea               | piacanja                | Datote                  | ke Usiuge   |  |
| Dbaveštenja korisniku            | Pregled st     | anja                          |              |     |         |        |          | -                    |                         |                         | 🖂 i 🕏       |  |
| Poruke                           | korisnik IME F | REZIME za PREDUZEČE           |              |     |         |        |          |                      |                         |                         | E           |  |
| Aktuelne ponude                  |                |                               |              |     |         |        |          |                      |                         |                         | _           |  |
| Neverifikovani                   | ▶ RAČUNI       |                               |              |     |         |        |          |                      |                         |                         |             |  |
| Platni nalozi (1)                | Broj           | Vento računo                  | 170          |     | ikt V   | 61     | Ver      |                      | Stania                  | Rezervisana             | Doopoloživo |  |
| Devizni nalozi                   | računa         | vista lacuna                  | 2            |     | KL. V   | ·ai.   | KIC      | un                   | Stanje                  | sredstva                | Raspolozivo |  |
| Dinarske datoteke                | 320000000      | Tekući račun                  |              |     | R       | SD     | 2.000    | ,00                  | 4.112,08                | 0,00                    | 6.112,08    |  |
| Devizne datoteke (1)             | 320000001      | Tekući račun – Ovlašćeno lice |              | ) [ | R 🗟     | SD     | 7.000    | ,00                  | 5.545, <mark>1</mark> 1 | 0,00                    | 15.545,11   |  |
| Izvodi                           |                |                               |              |     |         |        |          |                      |                         |                         | (2)         |  |
| Naručivanje izvoda               | Proi           | TOROCENSA                     |              |     |         |        |          |                      |                         |                         |             |  |
| Promena načina dostave<br>izvoda | računa         | Vrsta računa                  |              |     |         | Izv.   | Val.     | к                    | redit                   | Stanje                  | Raspoloživo |  |
| 124000                           | 7700000000     | Aktivna štednja u dinarima    |              |     |         | 5      | RSD      |                      | 0,00                    | 45,00                   | 45,00       |  |
|                                  | 7700000001     | Aktivna štednja u dinarima    |              |     |         | 5      | RSD      |                      | 0,00                    | 15,00                   | 15,00       |  |
|                                  | ► KREDITN      | EKARTICE                      |              |     |         |        |          |                      |                         |                         |             |  |
|                                  | Broj<br>računa | Vrsta računa                  |              | Izv | v. Val. |        | Kred     | it                   | Stanje F                | Rezervisana<br>sredstva | Raspoloživo |  |
|                                  | 510000000      | MasterCard                    |              |     | RSE     | )      | 15.000,0 | 0 4                  | 904,85                  | <u>1.141.93</u>         | 8.953,22    |  |
|                                  | 510000001      | MasterCard                    |              |     | RSE     | )      | 13.000,0 | 10 2                 | .904,85                 | <u>-1.141.93</u>        | 6.953,22    |  |
|                                  | ► KREDITI      |                               |              |     |         |        |          |                      |                         |                         | 8           |  |
|                                  | Broj<br>računa | Vrsta računa                  | Iz           | v.  | Val.    | Kr     | edit N   | edospela<br>glavnica | Dospelo a<br>napla      | za<br>tu Uplata         | Raspoloživo |  |
|                                  | 530000000      | Gotovinski kredit             | Ę            | 3   | RSD     | 150.00 | 0,00     | 98.123,56            | 0,0                     | 0,00                    | 0,00        |  |
|                                  | 500000004      | Catavinaki kradit             | 1            | -   | nen     | 45.00  | 0.00     | 40 400 50            |                         | 0.00                    | 0.00        |  |

Na stranici **Pregled stanja** imate uvid u račune, depozite, kartice, kreditne proizvode, kao i r**aspoloživa sredstv**a po istim.

1.

2.

3.

Klikom na **ikonice** možete na imejl adresu dobiti **besplatan izvod** prometa po računu za željeni period, kao i mesečnu fakturu platnog prometa.

Klikom na **broj računa**, biće prikazan promet po datom računu.

Korisnička podrška: 021 423 364

#### Plaćanje

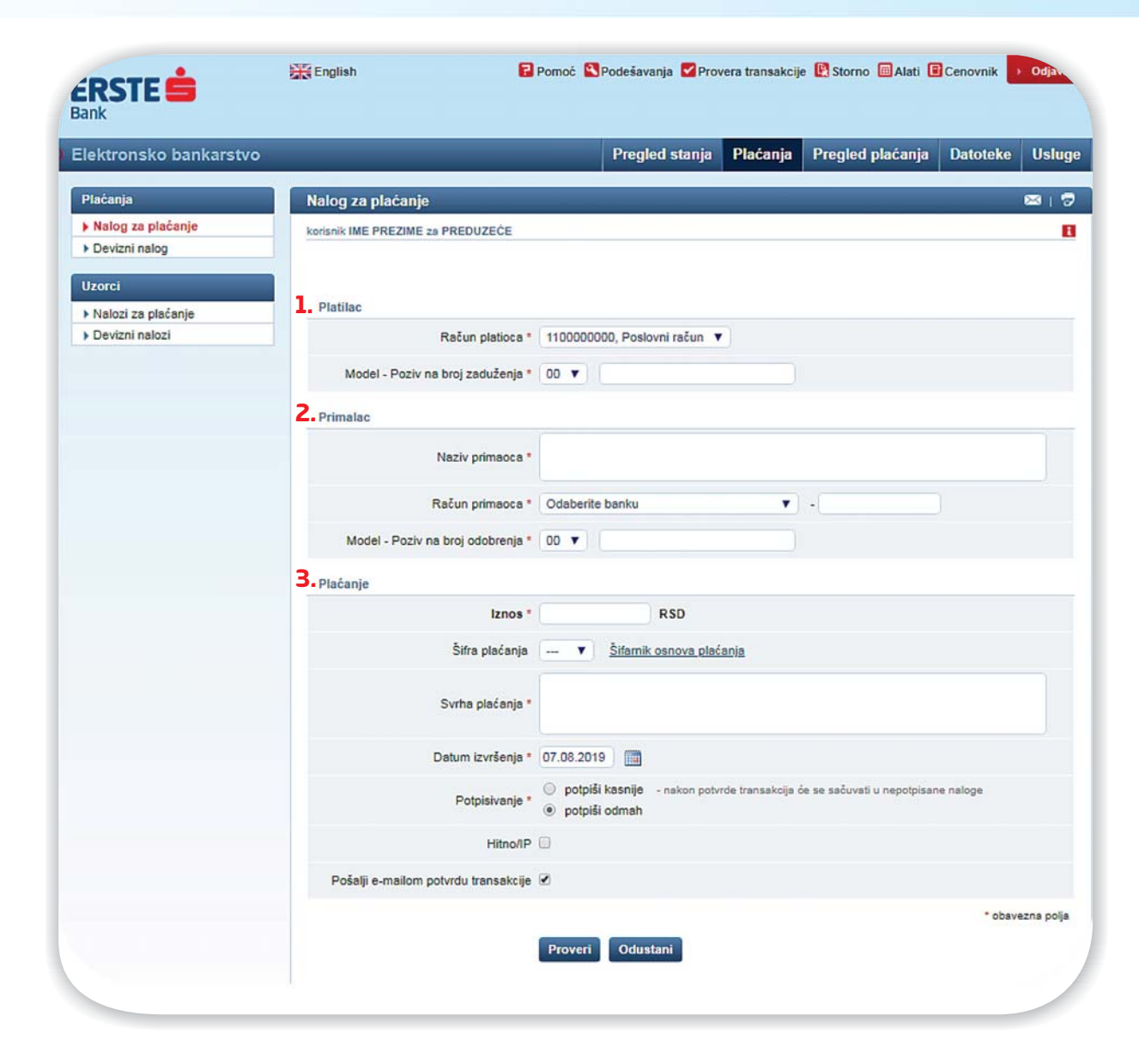

#### Nalog za plaćanje

- Izaberite račun sa kog želite da izvršite plaćanje. Iz padajućeg menija odaberite model, a u nastavku unesite poziv na broj zaduženja bez razmaka i crtica.
- Unesite naziv primaoca, a potom izaberite banku u kojoj se nalazi račun primaoca i unesite ostatak broja računa bez razmaka I crtica. Iz menija odaberite model 00 ili 97, a u nastavku unesite poziv na broj odobrenja bez razmaka i crtica.
- 3. Unesite željeni iznos za plaćanje. Izaberite šifru plaćanja (ako niste sigurni, na raspolaganju vam je Šifarnik osnova plaćanja). Unesite kratak opis vaše transakcije. Izaberite opciju instant plaćanja (Hitno/IP) ukoliko želite da se transakcija realizuje u roku od nekoliko sekundi. Kliknite na "Proveri", a na sledećem ekranu "Potvrdi" da biste izvršili transakciju.

### Pojedinačno potpisivanje naloga

| PREDUZEĆ                                                       |
|----------------------------------------------------------------|
| PREDUZEĆ                                                       |
| PREDUZEČ                                                       |
| PREDUZEĆ                                                       |
| PREDUZEĆ                                                       |
|                                                                |
|                                                                |
|                                                                |
|                                                                |
|                                                                |
| SAD V - 150000000                                              |
|                                                                |
|                                                                |
|                                                                |
|                                                                |
|                                                                |
|                                                                |
|                                                                |
| rde transakcija će se sačuvati u nepotpisane naloge            |
|                                                                |
|                                                                |
|                                                                |
| * obavezna po                                                  |
| akcija.<br>jućeg reda i kolone iz TAN tablice u polie Odgovor. |
|                                                                |
|                                                                |
|                                                                |
|                                                                |
|                                                                |
|                                                                |

 Posle popunjavanja naloga, ukoliko izaberete opciju "Potpiši odmah", potrebno je da unesete zahtevani broj iz TAN tabele.

2. Unesite odgovarajući broj iz TAN tabele u polje ''Odgovor'', kliknite na Potvrdi i nalog će biti poslat na realizaciju.

#### Grupno potpisivanje naloga naloga

| Elektronsko bankarstvo |             |                   |                 |                                      | Pregled stanja                 | Plaćanj     | a      | Pregled (    | plaća     | anja Di          | atoteke     | Uslug       |
|------------------------|-------------|-------------------|-----------------|--------------------------------------|--------------------------------|-------------|--------|--------------|-----------|------------------|-------------|-------------|
| Platni nalozi          | Platni r    | nalozi - nepo     | otpisani        |                                      |                                |             |        |              |           |                  | 3           | 🖂 i 🕏       |
| ▶ Nepotpisani          | korisnik II | ME PREZIME 2      | PREDUZEČE       | 0                                    |                                |             |        |              |           |                  |             | E           |
| Potpisani              |             |                   |                 |                                      |                                |             |        |              |           |                  |             |             |
| ► U prenosu            | h Drates    | -                 |                 |                                      |                                |             |        |              |           |                  |             |             |
| ▶ Izvršeni             | Freita      | zivanje           |                 |                                      |                                |             |        |              |           |                  |             |             |
| Neizvršeni             |             | Broi računa u     | olationa        |                                      |                                |             |        | arat         | t U koris |                  |             |             |
| ► Stornirani           | Oznaka      | Droj racuna u     | piationa        | Opis trans                           | akcije                         |             | ina i  | cier         | U AU      | inst.            | Iznos u     | Storno*     |
| Devizni nalog 70       | naloga      | Dat.<br>dokumenta | Dat. valute     |                                      |                                |             | Val.   | Iznos        | Val.      | Iznos            | RSD         |             |
| Nepotpisani            |             | 1140998029        |                 | TELEKOM                              | SRBIJA A.D. BEOGRAD TA         | AD TAKOVSKA |        |              |           |                  |             |             |
| Potpisani              |             | 08.08.2019.       | 08.08.2019.     | 310-1183                             | 00-12345                       |             | 941    | 20.000,00    | 941       | 20.000,00        | 20.000,00   | ×           |
| > U obradi             |             | Nalog za plaća    | anje            | Plaćanje ra                          | ičuna                          |             |        |              |           |                  |             |             |
| Izvršeni               |             | 1140998029        |                 | TELEKOM SRBIJA A.D. BEOGRAD TAKOVSKA |                                |             |        |              |           |                  |             |             |
| Neizvršeni             |             |                   |                 |                                      |                                |             |        | 1 000 00     |           | 4 000 00         |             |             |
| ▶ Stornirani           | E.          | 06.06.2019.       | 06.06.2019.     | 310-1163                             | 00-1234                        |             | 941    | 1.000,00     | 941       | 1.000,00         | 1.000,00    |             |
| r storillan            |             | Nalog za plaći    | anje            | Placanje racuna                      |                                |             |        |              |           |                  |             |             |
|                        | UKUPNO      | 0                 |                 |                                      |                                |             |        |              |           |                  | 21.000,00   |             |
|                        | UKUPN       | ) označenih za    | potpisivanje    |                                      |                                |             |        |              |           |                  | 21.000,00   |             |
|                        | Kraj pri    | kaza podatak      | a.              |                                      |                                |             |        |              |           |                  |             |             |
|                        | -           |                   |                 |                                      |                                | * A)        | o je i | nalog već u  | obrad     | i ili izvršen, i | neće se mod | i stornirat |
|                        | Označ       | sve               |                 |                                      |                                |             |        |              |           |                  |             |             |
| 2                      | Potpisiva   | anje naloga pre   | dstavlja dodat  | ni stepen si                         | gurnosti u realizaciji transal | cija.       |        |              |           |                  |             |             |
|                        | Uputstvo    | za potpisivan     | e transakcije T | TAN tablicon                         | n: Unesite broj iz odgovaraji  | ućeg reda i | kolo   | ne iz TAN ta | ablice    | u polje Od       | govor.      |             |
|                        | Potpisiv    | anje transakcij   | a               |                                      |                                |             |        |              |           |                  |             |             |
|                        |             |                   |                 | TAN re                               | ed: 3                          |             |        |              |           |                  |             |             |
|                        | Upit        |                   |                 | -                                    |                                |             |        |              |           |                  |             |             |
|                        |             |                   |                 | TAN K                                | blona: B                       |             |        |              |           |                  |             |             |
|                        |             |                   |                 |                                      |                                |             |        |              |           |                  |             |             |

Ukoliko izaberete opciju da se nalog potpiše kasnije, nalog će se nalaziti u nepotpisanim platnim nalozima.

1.

2.

Nepotpisani nalozi mogu biti potpisani **pojedinačno**, selektovanjem izabranog naloga ili korišćenjem opcije **"Označi sve"** kojom će biti potpisani svi nalozi koji se nalaze u nepotpisanim nalozima.

**3.** Unesite odgovarajući broj iz TAN tabele u polje ''Odgovor'', kliknite na ''Potvrdi'' i nalozi će biti poslati na realizaciju.

#### **Devizni nalog**

| ERSIE 5<br>Bank                    | English                          | 🖁 Pomoć 📉 Podešavanja 🌄 Provera transakcije 🐚 Storno 🖩 Alati 🕒 Cenovnik 🕨 Odjava |     |                          |               |                    |                                         |                               |
|------------------------------------|----------------------------------|----------------------------------------------------------------------------------|-----|--------------------------|---------------|--------------------|-----------------------------------------|-------------------------------|
| NetBanking DEMO                    |                                  | Pregled stanja Plaćanja Pregled plaćanja Datoteke Uslug                          | e   |                          |               |                    |                                         |                               |
| Plaćanja<br>Nalog za plaćanje      | Devizni nalog (70)               | ळा। इ                                                                            |     |                          |               |                    |                                         |                               |
| Devizni nalog                      | KONSINK IME PREZIME 24 PREDUZECE |                                                                                  |     |                          |               |                    |                                         |                               |
| Uzorci                             | 1. Uplatilac                     | PREDUZEĆE Matični broj: 0000009876543                                            |     |                          |               |                    |                                         |                               |
| <ul> <li>Devizni nalozi</li> </ul> | 2. Banka                         | Erste bank a.d. Novi Sad                                                         |     |                          |               |                    |                                         |                               |
|                                    | 3. Nalog broj                    |                                                                                  |     |                          |               |                    |                                         |                               |
|                                    | Naziv primaoca *                 |                                                                                  |     |                          |               |                    |                                         |                               |
|                                    | Adresa primaoca *                |                                                                                  | 6.  | Iznos *                  |               | Valuta plačar      | nja 941 RSD 🔹                           |                               |
|                                    | 4 Grad primaoca *                |                                                                                  |     | Datum plaćanja *         | 21.03.2017    |                    |                                         |                               |
|                                    | IDAN ili brai ražuna primagas t  |                                                                                  |     | Troškovna opcija *       | OUR)          | eret nalogodavaca  | 2 - na teret korisnika     (BEN)     (S | 3 - podeljeni troškovi<br>HA) |
|                                    | IBAN III broj racuna primaoca    |                                                                                  | 7   | Osnova plačanja *        | Peo           | is osnova plačania |                                         |                               |
|                                    | Sifra države primaoca *          | Popis država                                                                     |     | Opis plačanja *          |               |                    |                                         |                               |
|                                    | Naziv banke primaoca *           |                                                                                  |     | Ugovor iz kontrolnika    | Broj:         |                    | Godina:                                 |                               |
|                                    | Adresa i grad banke primaoca     |                                                                                  | 8.  | Registarski broj kredita |               | 1                  | Godina kredita:                         |                               |
|                                    | 5. Šifra banke primaoca          | (bank code BLZ, ABICAB, SCN, npr. BLZ 20 111)                                    |     | Posebna oznaka           |               |                    |                                         |                               |
|                                    | BIC (SWIFT) adresa banke         |                                                                                  | φ.  | Mesto i datum            | Potpis i peca | at naiogodavca     | e navriča                               |                               |
|                                    | primaoca                         | Renie država                                                                     |     | Računi pokrića naloga *  |               | Valuta nalo        | iga Vista pokrića                       | Matični br.                   |
|                                    | Sina dizave banke primaoca       |                                                                                  |     | Izaberite račun          | •             | RSD +              | 0-sve                                   |                               |
|                                    | Instrument plaćanja *            | 1 - Doznake, kreditna pisma i čekovi 🔹                                           |     | Izaberite račun          | •             | RSD ·              | 0-sve                                   |                               |
|                                    | 6. Iznos *                       | Valuta plaćanja 941 RSD 🔻                                                        |     | Izaberite račun          | •             | RSD .              | 0 - sve                                 | •                             |
|                                    | Datum plaćanja *                 | 21.03.2017                                                                       | 10  | Izaberite račun          | •)            | RSD •              | 0 - sve                                 | •                             |
|                                    | To be a sector +                 | 🔘 1 - na teret nalogodavaca 🛛 2 - na teret korisnika 🔍 3 - podeljeni troškovi    |     | Izaberite račun          | •             | RSD ¥              | 0 - sve                                 | •)                            |
|                                    | Iroskovna opcija *               | (OUR) (BEN) (SHA)                                                                |     | Izaberite račun          | • • •         | RSD •              | 0 - sve                                 | •                             |
|                                    | 7. Osnova plaćanja *             | Popis osnova plaćanja                                                            |     | Izaberite račun          | •             | RSD •              | 0 - sve                                 | •                             |
|                                    |                                  |                                                                                  |     | Izaberite račun          | •             | RSD V              | 0-sve                                   | •                             |
|                                    | Opis plaćanja *                  |                                                                                  |     | Izabente racun           | •             | RSD Y              | 0 - sve                                 | •                             |
|                                    | Ugovor iz kontrolnika            | Broj: Godina:                                                                    | 11. | Dinarska prošvvrednost   |               |                    |                                         |                               |
|                                    | 8 Penistarski broj kredita       | Godina kredita:                                                                  | 12. | Napomena                 | Retain Local  |                    |                                         |                               |
|                                    | o. rvegisialski broj kredita     | Gound Nould.                                                                     |     | Pošali e-mailom potvrdu  | Poipis i peči | al panke           |                                         |                               |
|                                    | Posebna oznaka                   |                                                                                  |     | transakcije              | 8             |                    |                                         |                               |

Pomoću NetBankinga za pravna lica imate mogućnost kreiranja deviznih naloga. Prilikom popunjavanja naloga, potrebno je imate instrukcije od primaoca.

Nakon popunjavanja informacija o primaocu i banci primaoca, iz padajućeg menija izaberite instument plaćanja i unesite iznos. Potom izaberite jednu od tri troškovne opcije.

U poslednjem koraku, potrebno je uneti informacije o računu pokrića naloga.

Kliknite na "Proveri", a na sledećem ekranu "Potvrdi" da biste izvršili transakciju.

# Uzorci

| NetBanking DEMO    | _                                           |                                                                                       | Pregled stanja                                    | Plaćanja             | Pregled plaćanja             | Datoteke             | Usit      |
|--------------------|---------------------------------------------|---------------------------------------------------------------------------------------|---------------------------------------------------|----------------------|------------------------------|----------------------|-----------|
| Plaćanja           | Uzorci naloga za pl                         | aćanje                                                                                |                                                   |                      |                              |                      | ⊠         |
| Nalog za plaćanje  | korisnik IME PREZIME za                     | PREDUZEČE                                                                             |                                                   |                      |                              |                      |           |
| Devizni nalog      |                                             |                                                                                       |                                                   |                      |                              |                      |           |
| Uzorci             |                                             |                                                                                       |                                                   |                      | 2.                           | Izrada novog         | uzork     |
| Nalozi za plaćanje |                                             |                                                                                       |                                                   |                      |                              |                      |           |
| Devizni nalozi     | Filtriranje uzoraka:                        |                                                                                       |                                                   |                      |                              |                      |           |
|                    | <u>A</u> , <u>B</u> , <u>C</u> , <u>Č</u> , | <u>Ć</u> , <u>D</u> , <u>Đ</u> , <u>E</u> , <u>E</u> , <u>G</u> , <u>H</u> , <u>I</u> | , <u>J, K</u> , <u>L, M</u> , <u>N</u> , <u>(</u> | <u>, p, q, r</u> , s | <u>s, š, ĭ, U, ⊻, ₩, X</u> , | <u>Y, Z, Ž   svi</u> |           |
|                    | DEMO                                        | AGENT D.D.,                                                                           | 340-1100000011                                    |                      |                              | prome                | na   proi |
|                    | 2                                           |                                                                                       |                                                   |                      |                              |                      |           |

| 1. |                                                    | 2. |                    |
|----|----------------------------------------------------|----|--------------------|
|    | <b>Koristite uzorke</b> za jednostavnije kreiranje |    | Novi uzorak možete |
|    | naloga. Klikom na <b>"Nalozi za plaćanje"</b>      |    | kreirati klikom na |
|    | prikazuje se lista svih Vaših uzoraka.             |    | "Izrada novog      |
|    |                                                    |    | uzorka".           |
|    |                                                    |    |                    |

# Pregled plaćanja

|                    |                                                                                                    |                                                                                                    | Pregled stanja                                                                                                    | Plačanja                                                                                                    | Р                                                                                                    | regled                                                                                                    | plaća                                                                                                    | inja (                                                                                                    | Datoteke                                                                                                    | Uslug                                                                                                    | e                                                                                                    | Klikom                                                                                                    | na                                                                                                    | dug                                                                                                    | jm                                                                                                    | e                                                                                                    |                                                                                                    |
|--------------------|----------------------------------------------------------------------------------------------------|----------------------------------------------------------------------------------------------------|----------------------------------------------------------------------------------------------------|----------------------------------------------------------------------------------------------------|----------------------------------------------------------------------------------------------------|----------------------------------------------------------------------------------------------------|----------------------------------------------------------------------------------------------------|----------------------------------------------------------------------------------------------------|----------------------------------------------------------------------------------------------------|----------------------------------------------------------------------------------------------------|----------------------------------------------------------------------------------------------------|----------------------------------------------------------------------------------------------------|----------------------------------------------------------------------------------------------------|----------------------------------------------------------------------------------------------------|----------------------------------------------------------------------------------------------------|----------------------------------------------------------------------------------------------------|----------------------------------------------------------------------------------------------------|
| Platni nalozi -    | izvršeni                                                                                                    |                                                                                                    |                                                                                                    |                                                                                                    |                                                                                                    |                                                                                                    |                                                                                                    |                                                                                                    |                                                                                                    | 🖂 I 🗟                                                                                                    |                                                                                                    | "prikazi                                                                                                    | ho<br>"                                                                                                    | lvru                                                                                                    | iu i<br>iat                                                                                                    | ld                                                                                                    |                                                                                                    |
| korisnik IME PREZI | ME za PREDUZ                                                                                                    | EČE                                                                                                    |                                                                                                    |                                                                                                    |                                                                                                    |                                                                                                    |                                                                                                    |                                                                                                    |                                                                                                    | B                                                                                                    |                                                                                                    | екгапи                                                                                                    | , C                                                                                                    | idor                                                                                                    | Jdl                                                                                                    | e                                                                                                    |                                                                                                    |
|                    |                                                                                                    |                                                                                                    |                                                                                                    |                                                                                                    |                                                                                                    |                                                                                                    |                                                                                                    |                                                                                                    |                                                                                                    |                                                                                                    |                                                                                                    | prikaz                                                                                                    | İZV                                                                                                    | ršer                                                                                                    | 100                                                                                                    |                                                                                                    |                                                                                                    |
| h Berten živenia   |                                                                                                    |                                                                                                    |                                                                                                    |                                                                                                    |                                                                                                    |                                                                                                    |                                                                                                    |                                                                                                    |                                                                                                    |                                                                                                    |                                                                                                    | plaćan                                                                                                    | ja ı                                                                                                    | ı of L                                                                                                    | rmi                                                                                                    | ĺ                                                                                                    |                                                                                                    |
| Pretrazivanje      |                                                                                                    |                                                                                                    |                                                                                                    |                                                                                                    |                                                                                                    |                                                                                                    |                                                                                                    |                                                                                                    |                                                                                                    |                                                                                                    |                                                                                                    | unl                                                                                                    | -<br>atn                                                                                                    | ice                                                                                                    |                                                                                                    |                                                                                                    |                                                                                                    |
| Broi računa uplat  | ioca                                                                                                    |                                                                                                    |                                                                                                    | N                                                                                                    | Na ter                                                                                                    | ret                                                                                                    | U kor                                                                                                    | ist                                                                                                    |                                                                                                    |                                                                                                    |                                                                                                    | apr                                                                                                    | atri                                                                                                    | icei                                                                                                    |                                                                                                    |                                                                                                    |                                                                                                    |
| Dat dahumaata      | Det velute                                                                                                    | Opis transakcije                                                                                                    |                                                                                                    |                                                                                                    | V-1                                                                                                    | lance                                                                                                    | 14-1                                                                                                    |                                                                                                    | RSD                                                                                                    | Potvrda                                                                                                    | 2.                                                                                                    |                                                                                                    |                                                                                                    |                                                                                                    |                                                                                                    |                                                                                                    |                                                                                                    |
| Dat. dokumenta     | Dat. Valute                                                                                                    | ADDIAGENT D.D.                                                                                                    |                                                                                                    |                                                                                                    | val.                                                                                                    | 121105                                                                                                    | Vdl.                                                                                                    | 121105                                                                                                    |                                                                                                    | _                                                                                                    |                                                                                                    |                                                                                                    |                                                                                                    |                                                                                                    |                                                                                                    |                                                                                                    |                                                                                                    |
| 110000000          | Traditional States                                                                                                    | ADRIAGENT D.D.                                                                                                    |                                                                                                    |                                                                                                    |                                                                                                    | 10000                                                                                                    | -                                                                                                    | 1000000                                                                                                    |                                                                                                    | 1                                                                                                    |                                                                                                    |                                                                                                    |                                                                                                    |                                                                                                    |                                                                                                    |                                                                                                    |                                                                                                    |
| 24.01.2010.        | 25.01.2010.                                                                                                    | 340-1100333800                                                                                                    | 88                                                                                                    | 6                                                                                                    | 941                                                                                                    | 100,00                                                                                                    | 941                                                                                                    | 100,00                                                                                                    | 0,00                                                                                                    |                                                                                                    |                                                                                                    | Potvrdu n                                                                                                    | nož                                                                                                    | zete                                                                                                    | do                                                                                                    | biti                                                                                                    |                                                                                                    |
| Nalog za plaćanje  |                                                                                                    | Usluga po spec.m                                                                                                    |                                                                                                    |                                                                                                    |                                                                                                    |                                                                                                    |                                                                                                    |                                                                                                    |                                                                                                    |                                                                                                    |                                                                                                    | i u formi                                                                                                    | ele                                                                                                    | ktro                                                                                                    | ons                                                                                                    | ke                                                                                                    |                                                                                                    |
|                    |                                                                                                    |                                                                                                    |                                                                                                    |                                                                                                    | Ver                                                                                                    | rificirao: I                                                                                                    | ME PR                                                                                                    | EZIME, 2                                                                                                    | 4.01.2010.                                                                                                    | u 18:06:46.                                                                                                    |                                                                                                    | nošte na                                                                                                    | امخ                                                                                                    | ioni                                                                                                    | ıir                                                                                                    | noil                                                                                                    |                                                                                                    |
| 1100000000         |                                                                                                    | ADRIAGENT D.D.                                                                                                    |                                                                                                    |                                                                                                    |                                                                                                    |                                                                                                    |                                                                                                    |                                                                                                    |                                                                                                    |                                                                                                    |                                                                                                    | poste, na                                                                                                    | ياتك<br>التصد                                                                                                    | JC110                                                                                                    | u II                                                                                                    | ncji                                                                                                    |                                                                                                    |
| 24.01.2010.        | 25.01.2010.                                                                                                    | 340-1100333800                                                                                                    | 99                                                                                                    | ç                                                                                                    | 941                                                                                                    | 100,00                                                                                                    | 941                                                                                                    | 100,00                                                                                                    | 0,00                                                                                                    |                                                                                                    |                                                                                                    | ad                                                                                                    | ires                                                                                                    | su.                                                                                                    |                                                                                                    |                                                                                                    |                                                                                                    |
| Nalog za plaćanje  |                                                                                                    | Usluga po spec.rn                                                                                                    |                                                                                                    |                                                                                                    |                                                                                                    |                                                                                                    |                                                                                                    | - Carlotter                                                                                                    |                                                                                                    |                                                                                                    |                                                                                                    |                                                                                                    |                                                                                                    |                                                                                                    |                                                                                                    |                                                                                                    |                                                                                                    |
|                    |                                                                                                    |                                                                                                    |                                                                                                    |                                                                                                    | Ver                                                                                                    | rificirao: I                                                                                                    | N P                                                                                                    | retraživanje                                                                                                    | e                                                                                                    |                                                                                                    |                                                                                                    |                                                                                                    |                                                                                                    |                                                                                                    |                                                                                                    |                                                                                                    |                                                                                                    |
| UKUPNO             |                                                                                                    |                                                                                                    |                                                                                                    |                                                                                                    |                                                                                                    |                                                                                                    |                                                                                                    |                                                                                                    | _                                                                                                    |                                                                                                    |                                                                                                    |                                                                                                    |                                                                                                    |                                                                                                    |                                                                                                    |                                                                                                    |                                                                                                    |
|                    |                                                                                                    |                                                                                                    |                                                                                                    |                                                                                                    |                                                                                                    |                                                                                                    | Oz                                                                                                    | naka Broji<br>loga                                                                                                    | racuna uplati                                                                                                    | ioca                                                                                                    | Opis transakcije                                                                                                    |                                                                                                    | Nate                                                                                                    | ret                                                                                                    | Uko                                                                                                    | rist                                                                                                    | Iznos<br>RSD                                                                                                    |
|                    |                                                                                                    |                                                                                                    |                                                                                                    |                                                                                                    |                                                                                                    |                                                                                                    |                                                                                                    | Dat. o                                                                                                    | dokumenta                                                                                                    | Dat. valute                                                                                                    |                                                                                                    |                                                                                                    | Val.                                                                                                    | Iznos                                                                                                    | Val.                                                                                                    | Iznos                                                                                                    |                                                                                                    |
|                    |                                                                                                    |                                                                                                    |                                                                                                    |                                                                                                    |                                                                                                    |                                                                                                    |                                                                                                    | 11000                                                                                                    | 00000                                                                                                    |                                                                                                    | ADRIAGENT D.D.                                                                                                    |                                                                                                    | -                                                                                                    |                                                                                                    |                                                                                                    |                                                                                                    |                                                                                                    |
|                    |                                                                                                    |                                                                                                    |                                                                                                    |                                                                                                    |                                                                                                    |                                                                                                    | Ŀ                                                                                                    | 21.03                                                                                                    | .2017.                                                                                                    | 21.03.2017.                                                                                                    | 340-1100333800 99                                                                                                    |                                                                                                    | 941                                                                                                    | 100,00                                                                                                    | 941                                                                                                    | 100,00                                                                                                    | 100,0                                                                                                    |
|                    |                                                                                                    |                                                                                                    |                                                                                                    |                                                                                                    |                                                                                                    |                                                                                                    | 1                                                                                                    | Nalog                                                                                                    | za plaćanje                                                                                                    |                                                                                                    | Usluga po spec.rn                                                                                                    |                                                                                                    |                                                                                                    |                                                                                                    |                                                                                                    |                                                                                                    |                                                                                                    |
|                    |                                                                                                    |                                                                                                    |                                                                                                    |                                                                                                    |                                                                                                    |                                                                                                    |                                                                                                    | 11000                                                                                                    | 00000                                                                                                    |                                                                                                    | ADRIAGENT D.D.                                                                                                    |                                                                                                    |                                                                                                    |                                                                                                    |                                                                                                    |                                                                                                    |                                                                                                    |
|                    |                                                                                                    |                                                                                                    |                                                                                                    |                                                                                                    |                                                                                                    |                                                                                                    |                                                                                                    | 21.03                                                                                                    | .2017.                                                                                                    | 21.03.2017.                                                                                                    | 340-1100333800 99                                                                                                    |                                                                                                    | 941                                                                                                    | 100,00                                                                                                    | 941                                                                                                    | 100,00                                                                                                    | 100,0                                                                                                    |
|                    |                                                                                                    |                                                                                                    |                                                                                                    |                                                                                                    |                                                                                                    |                                                                                                    |                                                                                                    | Nalog                                                                                                    | za plaćanje                                                                                                    |                                                                                                    | Usluga po spec.rn                                                                                                    |                                                                                                    |                                                                                                    |                                                                                                    |                                                                                                    |                                                                                                    |                                                                                                    |
|                    | Platni nalozi - (<br>korisnik IME PREZI<br>) Pretraživanje<br>Broj računa uplati<br>Dat. dokumenta<br>1100000000<br>24.01.2010.<br>Nalog za plaćanje<br>UKUPNO | Platni nalozi - izvršeni         korisnik IME PREZIME za PREDUZ <ul> <li>Pretraživanje</li> <li>Broj računa uplatioca</li> <li>Dat. dokumenta</li> <li>Dat. valute</li> <li>1100000000</li> <li>24.01.2010.</li> <li>25.01.2010.</li> <li>Nalog za plaćanje</li> <li>UKUPNO</li> </ul> | Platni nalozi - izvršeni         korisnik IME PREZIME za PREDUZEĆE         Pretraživanje         Broj računa uplatioca       Opis transakcije         Dat. dokumenta       Dat. valute       Opis transakcije         1100000000       ADRIAGENT D.D.       24.01.2010.       26.01.2010.       340-1100333800         Nalog za plaćanje       Usluga po spec.rn         1100000000       ADRIAGENT D.D.       24.01.2010.       340-1100333800         Nalog za plaćanje       Usluga po spec.rn         UKUPNO       UKUPNO       Usluga po spec.rn | Platni nalozi - izvršeni         korisnik IME PREZIME za PREDUZEĆE         Pretraživanje       Opis transakcije         Broj računa uplatioca       Opis transakcije         Dat. dokumenta       Dat. valute       ADRIAGENT D.D.         24.01.2010.       25.01.2010.       340-1100333800       99         Nalog za plaćanje       Usluga po spec.m       1100000000         1100000000       ADRIAGENT D.D.       24.01.2010.       25.01.2010.         1100000000       ADRIAGENT D.D.       24.01.2010.       25.01.2010.         1100000000       ADRIAGENT D.D.       24.01.2010.       25.01.2010.         100000000       Usluga po spec.m       Usluga po spec.m         UKUPNO       USUga po spec.m       100000000 | Platni nalozi - izvršeni         korisnik IME PREZIME za PREDUZEĆE <ul> <li>Pretraživanje</li> <li>Broj računa uplatioca</li> <li>Dat. dokumenta</li> <li>Dat. valute</li> <li>Opis transakcije</li> <li>ADRIAGENT D.D.</li> <li>24.01.2010.</li> <li>25.01.2010.</li> <li>340-1100333800</li> <li>99</li> <li>Nalog za plaćanje</li> <li>Usluga po spec.m</li> <li>110000000</li> <li>ADRIAGENT D.D.</li> <li>24.01.2010.</li> <li>25.01.2010.</li> <li>340-1100333800</li> <li>99</li> <li>Nalog za plaćanje</li> <li>Usluga po spec.m</li> <li>Usluga po spec.m</li> <li>UVKUPNO</li> <li>UKUPNO</li> <li>UKU</li></ul> | Platni nalozi - izvršeni         korisnik IME PREZIME za PREDUZEĆE         Pretraživanje       Na ter         Broj računa uplatioca       Opis transakcije       Na ter         Dat. dokumenta       Dat. valute       Opis transakcije       Na ter         110000000       ADRIAGENT D.D.       24.01.2010.       25.01.2010.       340-1100333800       99       941         Ver         1100000000       ADRIAGENT D.D.       24.01.2010.       25.01.2010.       340-1100333800       99       941         Nalog za plaćanje       Usluga po spec.m         Ver         Ukupa po spec.m         Ver         Ukupa po spec.m         Ver         UKUPNO | Platni nalozi - izvršeni         korisnik IME PREZIME za PREDUZECE         ▶ Pretraživanje       Na teret         Dat. dokumenta       Dat. valute       Opis transakcije       Na teret         100000000       ADRIAGENT D.D.       4       100,00         24.01.2010.       25.01.2010.       340-1100333800       99       941       100,00         Nalog za plaćanje       Usluga po spec.m       Verificirao: 1       100,00         1100000000       ADRIAGENT D.D.       24.01.2010.       25.01.2010.       340-1100333800       99       941       100,00         Nalog za plaćanje       Usluga po spec.m       Verificirao: 1       100,00       Verificirao: 1         1100000000       ADRIAGENT D.D.       24.01.2010.       25.01.2010.       340-1100333800       99       941       100,00         Nalog za plaćanje       Usluga po spec.m       Verificirao: 1       Verificirao: 1       Verificirao: 1         UKUPNO       Verificirao: 1       Verificirao: 1       Verificirao: 1       Verificirao: 1 | Platni nalozi - izvršeni         korisnik IME PREZIME za PREDUZEČE         ▶ Pretraživanje       Na teret       U kor         Broj računa uplatioca       Opis transakcije       Na teret       U kor         Dat. dokumenta       Dat. valute       Opis transakcije       Na teret       U kor         1100000000       ADRIAGENT D.D.       0       0       0       0       0       0       0       0       0       0       0       0       0       0       0       0       0       0       0       0       0       0       0       0       0       0       0       0       0       0       0       0       0       0       0       0       0       0       0       0       0       0       0       0       0       0       0       0       0       0       0       0       0       0       0       0       0       0       0       0       0       0       0       0       0       0       0       0       0       0       0       0       0       0       0       0       0       0       0       0       0       0       0       0 <t< td=""><td>Platni nalozi - izvršeni         korisnik IME PREZIME za PREDUZECE         Pretraživanje       Na teret       U korist         Dat. dokumenta       Dat. valute       Opis transakcije       Na teret       U korist         10000000       ADRIAGENT D.D.       Val.       Iznos       Val.       Iznos         24.01.2010.       25.01.2010.       340-1100333800       99       941       100.00       941       100.00         Nalog za plaćanje       Usluga po spec.m       Verificirao:       IME PREZIME, 2       100.00       941       100.00       941       100.00       941       100.00       941       100.00       941       100.00       941       100.00       941       100.00       941       100.00       941       100.00       941       100.00       941       100.00       941       100.00       941       100.00       941       100.00       941       100.00       941       100.00       941       100.00       941       100.00       941       100.00       941       100.00       941       100.00       941       100.00       941       100.00       941       100.00       941       100.00       941       100.00       941       100.00       94</td><td>Platni nalozi - izvršeni         korisnik IME PREZIME za PREDUZEĆE         Pretraživanje       Na teret       U korist       Iznos u RSD         Broj računa uplatioca       Opis transakcije       Na teret       U korist       Iznos         100000000       ADRIAGENT D.D.       0       0       0       0         24.01.2010.       25.01.2010.       340-110033800       99       041       100.00       0.00         Nalog za plačanje       Usluga po spec.rn       Verificirao: IME PREZIME, 24.01.2010.       100.00       0.00         1100000000       ADRIAGENT D.D.       0       0       0       0.00         1100000000       ADRIAGENT D.D.       0       0       0       0.00         1100000000       ADRIAGENT D.D.       0       0       0       0       0.00         1100000000       ADRIAGENT D.D.       0       0       0       0       0       0       0       0       0       0       0       0       0       0       0       0       0       0       0       0       0       0       0       0       0       0       0       0       0       0       0       0       0       0       0</td></t<> <td>Platni nalozi - izvršeni         Imagra plačanje           korisnik IME PREZIME za PREDUZECE         Iznos v restructurativanje           Broj računa uplatioca         Opis transakcije         Na teret         U korisit         Iznos v restructurativanje           Dat. dokumenta         Dat. valute         Opis transakcije         Val.         Iznos Val.         Iznos v restructurativanje           1100000000         ADRIAGENT D.D.         0,00         0,00         0,00         0,00         0,00         0,00         0,00         0,00         0,00         0,00         0,00         0,00         0,00         0,00         0,00         0,00         0,00         0,00         0,00         0,00         0,00         0,00         0,00         0,00         0,00         0,00         0,00         0,00         0,00         0,00         0,00         0,00         0,00         0,00         0,00         0,00         0,00         0,00         0,00         0,00         0,00         0,00         0,00         0,00         0,00         0,00         0,00         0,00         0,00         0,00         0,00         0,00         0,00         0,00         0,00         0,00         0,00         0,00         0,00         0,00         0,00         0,00</td> <td>Plátní nalozi - izvršení         Se i S           korisnik IME PREZIME za PREDUZECE         I           Pretraživanje         I           Broj računa uplatioca         Opis transakcije           Dat dokumenta         Dat valute           ADRIAGENT D.D.         Val.           24.01.2010.         26.01.2010.           340-1100333800         96           Verificirao: IME PREZIME, 24.01.2010.         u sluga po spec.m           Verificirao: IME PREZIME, 24.01.2010.           100000000         ADRIAGENT D.D.           24.01.2010.         25.01.2010.           Valuta po spec.m         Verificirao: IME PREZIME, 24.01.2010.           Verificirao: IME PREZIME, 24.01.2010.           Verificirao: IME PREZIME, 24.01.2010.         0.00           24.01.2010.         25.01.2010.           340-1100333800         90           Valuta po spec.m         Verificirao: IM           Verificirao: IME         Pretraživanje           UKUPNO         Opis transakcije           Valuga po spec.m         Verificirao: IME           10000000         ADRIAGENT D.D.           21.03.2017.         21.03.2017.           Valuga po spec.m         Verificirao: IME           10000000</td> <td>Platni nalozi - izvršeni         Image: Control of the second second</td> <td>Platni nalozi - izvršeni         C         C<td>Platni nalozi - izvršeni       Image: Constraint interpretativanje       Image: Constraint interpretativanje<!--</td--><td>Platni nalozi - izvršeni         Image: Strature i izvršeni         Image: Strature i izvršeni         I</td><td>Platni nalozi - izvršeni       S3 0          <ul> <li>"prikaži potvrdu na</li> <li>ekranu", dobijate</li> <li>prikaz izvršenog</li> <li>pikaz izvršenog</li> <li>pikazi posec</li> <li>verificira: ME PREZIME z40100.0000</li> <li>pikazije</li> <li>Verificira: ME PREZIME z4012010. u 18:06:46.</li> <li>pošte, na željenu imeji</li> <li>adresu.</li> <li>verificira: Metrici Dat.</li> <li>verificira: Metrici Dat.</li> <li>verificira: Metrici Dat.</li> <li>verificira: Metrici Dat.</li> <li>verificira: Metrici Dat.</li> <li>verificira: Dat.</li> <li>verificira: Dat.</li> <li>verificira: Dat.</li> <li>verificira: Dat.</li> <li>verificira: Dat.</li> <li>verificira: Dat.</li> <li>verificira: Dat.</li> <li>verificira: Dat.</li> <li>verificira: Dat.</li> <li>verificira: D</li></ul></td></td></td> | Platni nalozi - izvršeni         korisnik IME PREZIME za PREDUZECE         Pretraživanje       Na teret       U korist         Dat. dokumenta       Dat. valute       Opis transakcije       Na teret       U korist         10000000       ADRIAGENT D.D.       Val.       Iznos       Val.       Iznos         24.01.2010.       25.01.2010.       340-1100333800       99       941       100.00       941       100.00         Nalog za plaćanje       Usluga po spec.m       Verificirao:       IME PREZIME, 2       100.00       941       100.00       941       100.00       941       100.00       941       100.00       941       100.00       941       100.00       941       100.00       941       100.00       941       100.00       941       100.00       941       100.00       941       100.00       941       100.00       941       100.00       941       100.00       941       100.00       941       100.00       941       100.00       941       100.00       941       100.00       941       100.00       941       100.00       941       100.00       941       100.00       941       100.00       941       100.00       941       100.00       94 | Platni nalozi - izvršeni         korisnik IME PREZIME za PREDUZEĆE         Pretraživanje       Na teret       U korist       Iznos u RSD         Broj računa uplatioca       Opis transakcije       Na teret       U korist       Iznos         100000000       ADRIAGENT D.D.       0       0       0       0         24.01.2010.       25.01.2010.       340-110033800       99       041       100.00       0.00         Nalog za plačanje       Usluga po spec.rn       Verificirao: IME PREZIME, 24.01.2010.       100.00       0.00         1100000000       ADRIAGENT D.D.       0       0       0       0.00         1100000000       ADRIAGENT D.D.       0       0       0       0.00         1100000000       ADRIAGENT D.D.       0       0       0       0       0.00         1100000000       ADRIAGENT D.D.       0       0       0       0       0       0       0       0       0       0       0       0       0       0       0       0       0       0       0       0       0       0       0       0       0       0       0       0       0       0       0       0       0       0       0 | Platni nalozi - izvršeni         Imagra plačanje           korisnik IME PREZIME za PREDUZECE         Iznos v restructurativanje           Broj računa uplatioca         Opis transakcije         Na teret         U korisit         Iznos v restructurativanje           Dat. dokumenta         Dat. valute         Opis transakcije         Val.         Iznos Val.         Iznos v restructurativanje           1100000000         ADRIAGENT D.D.         0,00         0,00         0,00         0,00         0,00         0,00         0,00         0,00         0,00         0,00         0,00         0,00         0,00         0,00         0,00         0,00         0,00         0,00         0,00         0,00         0,00         0,00         0,00         0,00         0,00         0,00         0,00         0,00         0,00         0,00         0,00         0,00         0,00         0,00         0,00         0,00         0,00         0,00         0,00         0,00         0,00         0,00         0,00         0,00         0,00         0,00         0,00         0,00         0,00         0,00         0,00         0,00         0,00         0,00         0,00         0,00         0,00         0,00         0,00         0,00         0,00         0,00 | Plátní nalozi - izvršení         Se i S           korisnik IME PREZIME za PREDUZECE         I           Pretraživanje         I           Broj računa uplatioca         Opis transakcije           Dat dokumenta         Dat valute           ADRIAGENT D.D.         Val.           24.01.2010.         26.01.2010.           340-1100333800         96           Verificirao: IME PREZIME, 24.01.2010.         u sluga po spec.m           Verificirao: IME PREZIME, 24.01.2010.           100000000         ADRIAGENT D.D.           24.01.2010.         25.01.2010.           Valuta po spec.m         Verificirao: IME PREZIME, 24.01.2010.           Verificirao: IME PREZIME, 24.01.2010.           Verificirao: IME PREZIME, 24.01.2010.         0.00           24.01.2010.         25.01.2010.           340-1100333800         90           Valuta po spec.m         Verificirao: IM           Verificirao: IME         Pretraživanje           UKUPNO         Opis transakcije           Valuga po spec.m         Verificirao: IME           10000000         ADRIAGENT D.D.           21.03.2017.         21.03.2017.           Valuga po spec.m         Verificirao: IME           10000000 | Platni nalozi - izvršeni         Image: Control of the second second | Platni nalozi - izvršeni         C         C <td>Platni nalozi - izvršeni       Image: Constraint interpretativanje       Image: Constraint interpretativanje<!--</td--><td>Platni nalozi - izvršeni         Image: Strature i izvršeni         Image: Strature i izvršeni         I</td><td>Platni nalozi - izvršeni       S3 0          <ul> <li>"prikaži potvrdu na</li> <li>ekranu", dobijate</li> <li>prikaz izvršenog</li> <li>pikaz izvršenog</li> <li>pikazi posec</li> <li>verificira: ME PREZIME z40100.0000</li> <li>pikazije</li> <li>Verificira: ME PREZIME z4012010. u 18:06:46.</li> <li>pošte, na željenu imeji</li> <li>adresu.</li> <li>verificira: Metrici Dat.</li> <li>verificira: Metrici Dat.</li> <li>verificira: Metrici Dat.</li> <li>verificira: Metrici Dat.</li> <li>verificira: Metrici Dat.</li> <li>verificira: Dat.</li> <li>verificira: Dat.</li> <li>verificira: Dat.</li> <li>verificira: Dat.</li> <li>verificira: Dat.</li> <li>verificira: Dat.</li> <li>verificira: Dat.</li> <li>verificira: Dat.</li> <li>verificira: Dat.</li> <li>verificira: D</li></ul></td></td> | Platni nalozi - izvršeni       Image: Constraint interpretativanje       Image: Constraint interpretativanje </td <td>Platni nalozi - izvršeni         Image: Strature i izvršeni         Image: Strature i izvršeni         I</td> <td>Platni nalozi - izvršeni       S3 0          <ul> <li>"prikaži potvrdu na</li> <li>ekranu", dobijate</li> <li>prikaz izvršenog</li> <li>pikaz izvršenog</li> <li>pikazi posec</li> <li>verificira: ME PREZIME z40100.0000</li> <li>pikazije</li> <li>Verificira: ME PREZIME z4012010. u 18:06:46.</li> <li>pošte, na željenu imeji</li> <li>adresu.</li> <li>verificira: Metrici Dat.</li> <li>verificira: Metrici Dat.</li> <li>verificira: Metrici Dat.</li> <li>verificira: Metrici Dat.</li> <li>verificira: Metrici Dat.</li> <li>verificira: Dat.</li> <li>verificira: Dat.</li> <li>verificira: Dat.</li> <li>verificira: Dat.</li> <li>verificira: Dat.</li> <li>verificira: Dat.</li> <li>verificira: Dat.</li> <li>verificira: Dat.</li> <li>verificira: Dat.</li> <li>verificira: D</li></ul></td> | Platni nalozi - izvršeni         Image: Strature i izvršeni         Image: Strature i izvršeni         I | Platni nalozi - izvršeni       S3 0 <ul> <li>"prikaži potvrdu na</li> <li>ekranu", dobijate</li> <li>prikaz izvršenog</li> <li>pikaz izvršenog</li> <li>pikazi posec</li> <li>verificira: ME PREZIME z40100.0000</li> <li>pikazije</li> <li>Verificira: ME PREZIME z4012010. u 18:06:46.</li> <li>pošte, na željenu imeji</li> <li>adresu.</li> <li>verificira: Metrici Dat.</li> <li>verificira: Metrici Dat.</li> <li>verificira: Metrici Dat.</li> <li>verificira: Metrici Dat.</li> <li>verificira: Metrici Dat.</li> <li>verificira: Dat.</li> <li>verificira: Dat.</li> <li>verificira: Dat.</li> <li>verificira: Dat.</li> <li>verificira: Dat.</li> <li>verificira: Dat.</li> <li>verificira: Dat.</li> <li>verificira: Dat.</li> <li>verificira: Dat.</li> <li>verificira: D</li></ul> |

| 🗹 Označi sv |
|-------------|
| Dotniši ozr |

## Kreiranje naloga na osnovu prethodnih plaćanja

|                      |                                                                                                    |                                                                                                    | Pregled stanja                                                                                                    | <b>Plaćanja P</b>                                                                                                    | Pregled                                                                                                    | plaća                                                                                                    | inja (                                                                                                    | Datoteke                                                                                                    | Us                                                                                                    |
|----------------------|----------------------------------------------------------------------------------------------------|----------------------------------------------------------------------------------------------------|----------------------------------------------------------------------------------------------------|----------------------------------------------------------------------------------------------------|----------------------------------------------------------------------------------------------------|----------------------------------------------------------------------------------------------------|----------------------------------------------------------------------------------------------------|----------------------------------------------------------------------------------------------------|----------------------------------------------------------------------------------------------------|
| Platni nalozi - i    | zvršeni                                                                                                    |                                                                                                    |                                                                                                    |                                                                                                    |                                                                                                    |                                                                                                    |                                                                                                    |                                                                                                    |                                                                                                    |
| korispik IME PREZI   |                                                                                                    | EČE                                                                                                    |                                                                                                    |                                                                                                    |                                                                                                    |                                                                                                    |                                                                                                    |                                                                                                    |                                                                                                    |
| KONSHIK IME I KEEL   |                                                                                                    | LOL                                                                                                    |                                                                                                    |                                                                                                    |                                                                                                    |                                                                                                    |                                                                                                    |                                                                                                    |                                                                                                    |
|                      |                                                                                                    |                                                                                                    |                                                                                                    |                                                                                                    |                                                                                                    |                                                                                                    |                                                                                                    |                                                                                                    |                                                                                                    |
| Pretraživanje        |                                                                                                    |                                                                                                    |                                                                                                    |                                                                                                    |                                                                                                    |                                                                                                    |                                                                                                    |                                                                                                    |                                                                                                    |
| Dest as Long contact |                                                                                                    |                                                                                                    |                                                                                                    | No.4                                                                                                    |                                                                                                    | 11.6                                                                                                    |                                                                                                    |                                                                                                    |                                                                                                    |
| Broj racuna uplati   | oca                                                                                                    | Opis transakcije                                                                                                    |                                                                                                    | Nate                                                                                                    | ret                                                                                                    | UKOr                                                                                                    | ist                                                                                                    | Iznos u                                                                                                    | Potv                                                                                                    |
| Dat. dokumenta       | Dat. valute                                                                                                    |                                                                                                    |                                                                                                    | Val.                                                                                                    | Iznos                                                                                                    | Val.                                                                                                    | Iznos                                                                                                    | K SD                                                                                                    |                                                                                                    |
| 1100000000           |                                                                                                    | ADRIAGENT D.D.                                                                                                    |                                                                                                    |                                                                                                    |                                                                                                    |                                                                                                    |                                                                                                    |                                                                                                    |                                                                                                    |
| 24.01.2010.          | 25.01.2010.                                                                                                    | 340-1100333800                                                                                                    | 99                                                                                                    | 041                                                                                                    | 100.00                                                                                                    | 941                                                                                                    | 100.00                                                                                                    | 0.00                                                                                                    | E                                                                                                    |
| Nelse er stefente    |                                                                                                    | Uslues no second                                                                                                    | 1                                                                                                    |                                                                                                    |                                                                                                    |                                                                                                    |                                                                                                    |                                                                                                    | N                                                                                                    |
| Nalog za placanje    |                                                                                                    | Usiuga po spec.m                                                                                                    |                                                                                                    |                                                                                                    |                                                                                                    |                                                                                                    |                                                                                                    |                                                                                                    |                                                                                                    |
|                      |                                                                                                    |                                                                                                    |                                                                                                    | Ve                                                                                                    | rificirao:                                                                                                    | ME PR                                                                                                    | EZIME, 2                                                                                                    | 4.01.2010.                                                                                                    | 18:00                                                                                                    |
| 1100000000           |                                                                                                    | ADRIAGENT D.D.                                                                                                    |                                                                                                    |                                                                                                    |                                                                                                    |                                                                                                    |                                                                                                    |                                                                                                    |                                                                                                    |
| 24.01.2010.          | 25.01.2010.                                                                                                    | 340-1100333800                                                                                                    | 99                                                                                                    | 941                                                                                                    | 100,00                                                                                                    | 941                                                                                                    | 100,00                                                                                                    | 0,00                                                                                                    |                                                                                                    |
| Nalog za plaćanje    |                                                                                                    | Usluga po spec.rn                                                                                                    | Usluga po spec.m                                                                                                    |                                                                                                    |                                                                                                    |                                                                                                    |                                                                                                    |                                                                                                    |                                                                                                    |
|                      |                                                                                                    |                                                                                                    |                                                                                                    | Ve                                                                                                    | rificirao: I                                                                                                    | ME PR                                                                                                    | EZIME, 2                                                                                                    | 4.01.2010.                                                                                                    | 18:06                                                                                                    |
|                      |                                                                                                    |                                                                                                    |                                                                                                    |                                                                                                    |                                                                                                    |                                                                                                    |                                                                                                    |                                                                                                    |                                                                                                    |
|                      | Platni nalozi - i<br>korisnik IME PREZI<br>Pretraživanje<br>Broj računa uplati<br>Dat. dokumenta<br>1100000000<br>24.01.2010.<br>Nalog za plaćanje<br>1100000000<br>24.01.2010.<br>Nalog za plaćanje | Platni nalozi - izvršeni         korisnik IME PREZIME za PREDUZ         > Pretraživanje         Broj računa uplatioca         "Dat. dokumenta       Dat. valute         1100000000         24.01.2010.       25.01.2010.         Nalog za plaćanje         1100000000         24.01.2010.         24.01.2010.         24.01.2010.         Nalog za plaćanje | Platni nalozi - izvršeni         korisnik IME PREZIME za PREDUZEĆE <ul> <li>Pretraživanje</li> <li>Broj računa uplatioca</li> <li>Dat. dokumenta</li> <li>Dat. valute</li> <li>1100000000</li> <li>ADRIAGENT D.D.</li> <li>24.01.2010.</li> <li>25.01.2010.</li> <li>340-1100333800</li> <li>Nalog za plaćanje</li> <li>Usluga po spec.m</li> <li>1100000000</li> <li>ADRIAGENT D.D.</li> <li>24.01.2010.</li> <li>25.01.2010.</li> <li>340-1100333800</li> <li>Nalog za plaćanje</li> <li>Usluga po spec.m</li> <li>Usluga po spec.m</li> <li>Stora plaćanje</li> <li>Usluga po spec.m</li> <li>Stora plaćanje</li> <li>Stora plaćanje</li></ul> | Platni nalozi - izvršeni         korisnik IME PREZIME za PREDUZEĆE         Pretraživanje         Broj računa uplatioca       Opis transakcije         Jat. dokumenta       Dat. valute         1100000000       ADRIAGENT D.D.         24.01.2010.       25.01.2010.       340-110033800       99         Nalog za plaćanje       Usluga po spec.rn       1100000000       4DRIAGENT D.D.         24.01.2010.       25.01.2010.       340-110033800       99         Nalog za plaćanje       Usluga po spec.rn       1100033800       99 | Platni nalozi - izvršeni         korisnik IME PREZIME za PREDUZEĆE         Pretraživanje       Na te         Broj računa uplatioca       Opis transakcije       Na te         Dat. dokumenta       Dat. valute       Opis transakcije       Na te         1100000000       ADRIAGENT D.D.       Ve         24.01.2010.       25.01.2010.       340-1100333800       99       941         Nalog za plaćanje       Usluga po spec.m       Ve         1100000000       ADRIAGENT D.D.       24.01.2010.       25.01.2010.       340-1100333800       99       941         Nalog za plaćanje       Usluga po spec.m       Ve         11000000000       ADRIAGENT D.D.       24.01.2010.       26.01.2010.       340-1100333800       99       941 | Platni nalozi - izvršeni         korisnik IME PREZIME za PREDUZEĆE         Pretraživanje         Broj računa uplatioca       Opis transakcije         Dat. dokumenta       Dat. valute       Na teret         Dat. dokumenta       Dat. valute       Opis transakcije       Na teret         100000000       ADRIAGENT D.D.       000000000000000000000000000000000000 | Na teret         U kor           Pretraživanje         Opis transakcije         Na teret         U kor           Dat. dokumenta         Dat. valute         Val.         Iznos         Val.           1100000000         ADRIAGENT D.D.         Petificirao:         Petificirao:         Ma teret         U kor           24.01.2010.         25.01.2010.         340-1100333800         99         941         100,00         941           1100000000         ADRIAGENT D.D.         Verificirao:         IME PRE         Verificirao:         IME PRE           24.01.2010.         25.01.2010.         340-1100333800         99         941         100,00         941           100000000         ADRIAGENT D.D.         Verificirao:         IME PRE         Verificirao:         IME PRE           100000000         ADRIAGENT D.D.         941         100,00         941         941         941         941         941         941         941         941         941         941         941         941         941         941         941         941         941         941         941         941         941         941         941         941         941         941         941         941         941         941 <td>Platni nalozi - izvršeni           korisnik IME PREZIME za PREDUZECE           Pretraživanje           Broj računa uplatioca         Opis transakcije         Na teret         U korist           Dat. dokumenta         Dat. valute         Opis transakcije         Val.         Iznos         Val.         Iznos           1100000000         ADRIAGENT D.D.         24.01.2010.         26.01.2010.         340-110033800         99         941         100,00         941         100,00           Nalog za plaćanje         Usluga po spec.rn         Verificirao: IME PREZIME , 2           1100000000         ADRIAGENT D.D.         99         941         100,00         941         100,00           Nalog za plaćanje         Usluga po spec.rn         941         100,00         941         100,00           Nalog za plaćanje         Usluga po spec.rn         941         100,00         941         100,00</td> <td>Platni nalozi - izvršeni           korisnik IME PREZIME za PREDUZECE           Pretraživanje         Na teret         U korist         Iznos u RSD           Broj računa uplatioca         Opis transakcije         Na teret         U korist         Iznos u RSD           Dat. dokumenta         Dat. valute         Opis transakcije         Val.         Iznos         Val.         Iznos         Val.         Iznos         Na teret         U korist         Iznos u RSD         Na teret         U korist         Iznos u RSD         Na teret         U korist         Iznos u RSD         Na teret         U korist         Iznos u RSD         Na teret         U korist         Iznos u RSD         Na teret         U korist         Iznos u RSD         Na teret         U korist         Iznos u RSD         Na teret         U korist         Iznos u RSD         Na teret         U korist         Iznos u RSD         Na teret         U korist         Iznos u RSD         Na teret         U korist         Iznos u RSD         Na teret         U korist         Na teret         U korist         Na teret         U korist         Na teret         U korist         Na teret         U korist         Na teret         U korist         Na teret         &lt;</td> | Platni nalozi - izvršeni           korisnik IME PREZIME za PREDUZECE           Pretraživanje           Broj računa uplatioca         Opis transakcije         Na teret         U korist           Dat. dokumenta         Dat. valute         Opis transakcije         Val.         Iznos         Val.         Iznos           1100000000         ADRIAGENT D.D.         24.01.2010.         26.01.2010.         340-110033800         99         941         100,00         941         100,00           Nalog za plaćanje         Usluga po spec.rn         Verificirao: IME PREZIME , 2           1100000000         ADRIAGENT D.D.         99         941         100,00         941         100,00           Nalog za plaćanje         Usluga po spec.rn         941         100,00         941         100,00           Nalog za plaćanje         Usluga po spec.rn         941         100,00         941         100,00 | Platni nalozi - izvršeni           korisnik IME PREZIME za PREDUZECE           Pretraživanje         Na teret         U korist         Iznos u RSD           Broj računa uplatioca         Opis transakcije         Na teret         U korist         Iznos u RSD           Dat. dokumenta         Dat. valute         Opis transakcije         Val.         Iznos         Val.         Iznos         Val.         Iznos         Na teret         U korist         Iznos u RSD         Na teret         U korist         Iznos u RSD         Na teret         U korist         Iznos u RSD         Na teret         U korist         Iznos u RSD         Na teret         U korist         Iznos u RSD         Na teret         U korist         Iznos u RSD         Na teret         U korist         Iznos u RSD         Na teret         U korist         Iznos u RSD         Na teret         U korist         Iznos u RSD         Na teret         U korist         Iznos u RSD         Na teret         U korist         Iznos u RSD         Na teret         U korist         Na teret         U korist         Na teret         U korist         Na teret         U korist         Na teret         U korist         Na teret         U korist         Na teret         < |

Klikom na broj računa uplatioca u okviru "Pregleda plaćanja" biće prikazani detalji o izvršenoj transakciji. Opcija "Unos nove" pruža mogućnost kreiranja nove transakcije na osnovu ranije izvršenog plaćanja. Podaci će biti preslikani u novi nalog, a po potrebi možete izmeniti podatke pre nego što potvrdite transakciju. Pomoću opcije "Uzorak" možete brzo i jednostavno da kreirate uzorak na osnovu plaćanja koje ste prethodno izvršili.

2.

| orisnik IME PREZIME za PREDUZEČE     |                                            |                 |
|--------------------------------------|--------------------------------------------|-----------------|
|                                      | Unos nove Uzorak                           | Pošalji potvrdu |
| Platilac                             | 2                                          |                 |
| Račun platioca *                     | 110000000, Poslovni račun 🔻                |                 |
|                                      |                                            | PREDUZEC        |
| Model - Poziv na broj zaduženja *    | 00 • 12345-55                              |                 |
| Primalac                             |                                            |                 |
| Naziv primaoca *                     | TELEKOM D.O.O.                             |                 |
| Račun primaoca *                     | 340 - ERSTE BANK AD NOVI SAD 🔹 - 150000000 |                 |
| Model - Poziv na broj odobrenja *    | 00 v 12345                                 |                 |
| Plačanje                             |                                            |                 |
| Iznos *                              | 100,00 RSD                                 |                 |
| Šitra plačanja                       | - •                                        |                 |
| Svrha plaćanja *                     | Plaćanje računa                            |                 |
| Datum izvršenja *                    | 21.01.2010                                 |                 |
| HitnoliP                             |                                            |                 |
| Pošalji e-mailom potvrdu transakcije | ð                                          |                 |
| Broj transakcije: W10012418064662    |                                            | * obavezna po   |
|                                      | Proveri Odustani                           |                 |

## Datoteke

| ERSTE Bank                                                                                                    |                                                                                                    | Pregi                                                                                          | ed stanja Plaćanja Pregled pla                                                                                                    | nćanja Datoteke Usluge                                                                                                    | 1.                                                                                                    | lspostavljanj<br>odjednom n<br>kreiranjem i                        | je više naloga<br>nožete učiniti<br>učitavanjem                               |
|----------------------------------------------------------------------------------------------------|----------------------------------------------------------------------------------------------------|------------------------------------------------------------------------------------------------|----------------------------------------------------------------------------------------------------|----------------------------------------------------------------------------------------------------|----------------------------------------------------------------------------------------------------|--------------------------------------------------------------------|-------------------------------------------------------------------------------|
| Unos  Prihvat datoteka Isplata plata zaposlenima  Pregled datoteka Dinarskog platnog prometa Deviznog platnog prometa (1)                               | Prihvat datoteka<br>korisnik IME PREZIME za                                                                            | PREDUZEČE<br>dinarskog platnog<br>deviznog platnog r                                           | prometa                                                                                                    | ⊠   ⊽<br>∎                                                                                                    |                                                                                                    | odgovarajuo<br>NetBankin<br>Instrukcijo<br>datoteka<br>menuju sa o | će datoteke u<br>g aplikaciju.<br>e za format<br>se nalaze u<br>desne strane. |
| <ul> <li>▶ Isplate plata</li> <li>Formati datoteka</li> <li>▼ Dinarskog platnog prometa</li> <li>▼ Deviznog platnog prometa</li> <li>▼ Plata</li> </ul> | Datoteka                                                                                                    | Pošalji                                                                                        | Browse<br>ERSTE<br>Bank<br>NetBanking PFMC<br>Unos<br>Prihvat datoleka<br>Isplata plata zaposler                                                                       | Isplata plata zaposienih<br>korisnik IME PREZIME za PREDUZ                                                                               | Pomoć Podeš<br>Pregle<br>ZEČE                                                                                                    | avanja 🏹 Provera transakcije 限 Sto<br>ed stanja Plaćanja Pregle    | ormo 🖩 Alati 📔 Cenovnik 🕨 Odjava<br>ed plaćanja 🛛 Datoteke Uslug<br>🖂   🕈     |
| Putem NetBankin<br>zaposlenimakoji<br>U polje "U korist" pot<br>a u polje "Iznos" p<br>Nakon unosa, potre<br>opc                                        | nga možete vršit<br>i imaju račune u<br>rebno je uneti ra<br>potrebno je unet<br>ebno je na dnu o<br>ciju "Knjiženje". | ti isplatu plata<br>ı Erste banci.<br>ačune zaposlenih,<br>ti iznos plata".<br>ekrana odabrati | Pregled datoteka<br>Dinarskog platnog pro<br>Deviznog platnog pro<br>Isplate plata<br>Formati datoteka<br>Z Dinarskog platnog pro<br>Z Deviznog platnog pro<br>Z Plata | meta (1)<br>Model - Poziv na broj zadužer<br>Model - Poziv na broj odobrer<br>meta Datum valute<br>Rbr. U korist<br>1.<br>2.<br>3.<br>4. | 320000000, Tekući ra<br>nja 00 v<br>(21.03.2017)<br> <br> <br> <br> <br> <br> <br> <br> <br> <br> <br> <br> <br> <br> <br> <br> <br> <br> <br> | ačun                                                               | Ukupno: 0,00 RS                                                               |

### Usluge

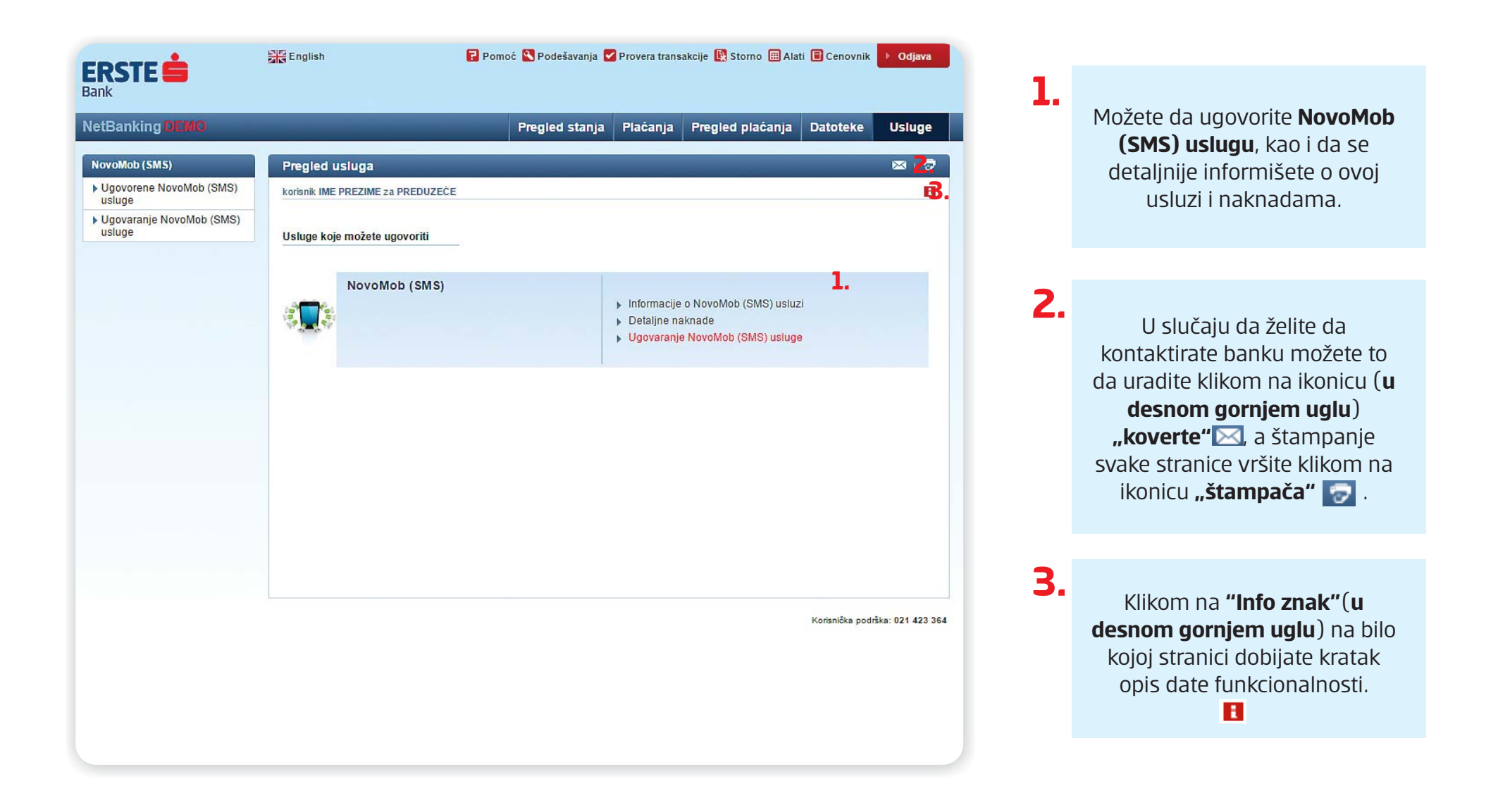

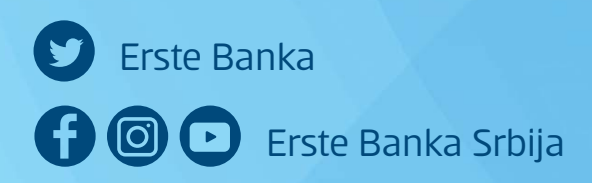

Erste telefon: 0800 201 201, 060 4848 000

www.erstebank.rs

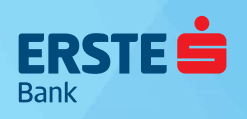